## 団体申請の受付状況を確認する場合(予防技術検定)

| <complex-block></complex-block>                                     | <ol> <li>当センターのホームページにアクセス<br/>(https://www.shoubo-shiken.or,jp/)のト<br/>ップページにある、</li> <li>予防技術検定<br/>・*Eをあうえのびはごち・<br/>・***********************************</li></ol> |
|---------------------------------------------------------------------|----------------------------------------------------------------------------------------------------|
| クロの力力         クロの力力         ・ 日日・日日 ・日日 ・日日 ・日日 ・日日 ・日日 ・日日 ・日日 ・日日 | ● 電子申請はこちら<br>● 意願申品の2次元3-Fi決済はこちら<br>を押下します。                                                                                                    |
|                                                                     |                                                                                                    |

| 電子申請トップ                                                                                                    | ② 電子申請トップ              |
|----------------------------------------------------------------------------------------------------|------------------------|
| ーム>電子中語トップ                                                                                                    |                        |
| 電子申請トップ                                                                                                    |                        |
| 電子申請の申し込み                                                                                                    | ② 田休希什状识难题             |
| インターネットから受験申請ができます(以下「電子申請」といいます)。<br>下記、電子申請の注意事項及び受験を予定している都道府県の当センター各支部(東京の場合、中央試験センター)作成の「試<br>験案内」も併せてご確認ください。                                                                                        |                        |
| インターネットによる受験申請       インターネットによる団体受験申請         ・個人で電子申請をご希望の方は、こちらから申し<br>込みを行ってください。       ・団体で電子申請をご希望の方は、こちらから申し<br>込みを行ってください。       ・団体で電子申請をご希望の方は、こちらから申し<br>込みを行ってください。         電子申請       ・団体で電子申請 | 電子申請状況確認へ )を押下します。     |
| 電子申請状況確認                                                                                                    |                        |
| 危険物取扱者試験、消防設備士試験用                                                                                                    |                        |
| 電子申請状況確認へ ◆<br>危険物取扱者試験、消防設備士試験を電子申請で受験申込みをした後の、電子申請の<br>処理状況を確認できます。<br>電子申請時に入力した「願書情報」、当センターから送信する「メール送信情報」及<br>びば発生取知の注意状況が確認できます。                                                                     |                        |
| - Max 1 (M-1-0) / M-10 (10 - 0 - 0 - 0)                                                                                                    |                        |
| 電子申請状況確認へ<br>一<br>予防技術検定を電子申請で受検申込みをした後の、電子申請の処理状況を確認できます。<br>電子申請時に入力した「願書情報」、当センターから送信する「メール送信情報」及                                                                                                    |                        |
| ひ 検定 手数料の決済状況が確認できます。                                                                                                    |                        |
|                                                                                                    |                        |
|                                                                                                    |                        |
|                                                                                                    |                        |
|                                                                                                    |                        |
|                                                                                                    |                        |
|                                                                                                    |                        |
| 団体受付状況確認                                                                                                    | ③ 団体受付状況確認             |
|                                                                                                    |                        |
| ーなおり込法へ、月的試験的15Cビンター<br>国家演唱 危険物取扱者: 清添強優生の指定試験機関                                                                                                    |                        |
| _ / 、学Z由語に、、ブ、学Z由語は20歳の                                                                                                    | ■ ■ 体受付状況確認へ ● を押下します。 |
| - ムィルナサポトアノノをナサポ状況構成<br>電子申請状況確認                                                                                                    |                        |
| (個人由請 <i>北</i> ??確認                                                                                                    |                        |
| IBU/C T*981X///b9B5C           フリガナ (必須)           (全角カタカナ) 20文字以内                                                                                                    |                        |
| 例) ショウボウ タロウ 氏名の間に全角スペースを入力して<br>ください。                                                                                                    |                        |
| 生年月日(必須)          ・         月         日         (半角数字)           由今年時年号収付                                                                                                    |                        |
| 目もも結婚 5 × は<br>携帯電話番号(必須) 例)03 3597 0220 (半角数字) 5 桁 + 4桁 + 4桁以内                                                                                                    |                        |
| 電子申請受付番号         (半角数字) 17桁           (必須ではありません)         12345678901234567                                                                                                    |                        |
| その願書情報を表示します。<br>※「電子申請受付番号」を指定しなければ、電子申請しているすべての願書情報を表示します。                                                                                                    |                        |
|                                                                                                    |                        |
| HERTS E                                                                                                    |                        |
| 团体受付状況確認                                                                                                    |                        |
|                                                                                                    |                        |
|                                                                                                    |                        |
| ④ 戻る                                                                                                    |                        |
|                                                                                                    |                        |
|                                                                                                    |                        |
|                                                                                                    |                        |
|                                                                                                    |                        |
|                                                                                                    |                        |
|                                                                                                    |                        |
|                                                                                                    |                        |
|                                                                                                    |                        |

| ④ 電子受付状況確認                                                                                                    | ④ 電子申請状況確認                                           |
|----------------------------------------------------------------------------------------------------|------------------------------------------------------|
| <ul> <li>一般財団法人 消防試験研究センター</li> <li>国家資格 危険物取扱者・河防設備土の指定試験機関</li> </ul>                                                                                          | <ul><li>以下を入力します。</li><li>▶ 団体登録した都道府県</li></ul>     |
| ホーム>電子申請トップ>電子申請状況確認                                                                                                    | 「本部」を選択してください。                                       |
| 団体受付状況確認                                                                                                    |                                                      |
|                                                                                                    |                                                      |
| 団体登録した都道府県(必須)<br>都道府県を選択してください↓<br>「本部」を選択して下さい。                                                                                                    | ▶ 団体確認キー                                             |
| 団体コード(必須) (半角数字)3~4文字                                                                                                    | ▶ 団体代表者キー                                            |
| 団体確認キー(必須)     (半角) %行       団体代表者キー(必須)     (半角) %行                                                                                                    | ※ 団体電子申請受付番号は任意です。                                   |
| 団体電子申請受付番号     (半角数字)1/術     (光質ではありません)     (水質ではありません)     (水質ではありません)                                                                                         |                                                      |
| その団体受付情報を表示します。<br>※「団体電子申請受付番号」を指定しなければ、電子申請しているすべての団体受付情報を表示します。                                                                                               | 確認する () ナーローエー ナーナ                                   |
| <ul> <li>● 戻る</li> <li>確認する ●</li> </ul>                                                                                                    | を押下します。                                              |
|                                                                                                    | <ul> <li>⑤ 団体受付状況確認</li> <li>受付状況が表示されます。</li> </ul> |
|                                                                                                    |                                                      |
| 1919年1月19日 - 1918年1月19日 - 令和06年03月0日     1919年1月19日 - 令和06年03月01日                                                                                                |                                                      |
|                                                                                                    |                                                      |
| 甲請者数合訂: 30 人<br>試験種類                                                                                                    |                                                      |
| 受験地         申請者数         甲指         甲2         甲3         甲4         甲5         Z1         Z2         Z3         Z4         Z5         Z6         Z7             |                                                      |
| 中央試験 (001) 30 0 0 0 0 0 0 30 0 0 0 0 0 0 0                                                                                                    |                                                      |
| <ul> <li>メール送信情報</li> </ul>                                                                                                    | <④電子受付状況確認で                                          |
| メールアドレス<br>mail address                                                                                                    | 分割した団体電子申請受付番号を指定した場合>                               |
| 仮受付完了メール 受快票ダウンロードメール                                                                                                    |                                                      |
|                                                                                                    | 一括りの申請単位で明細が表示されます。                                  |
| 決済基本情報         レ                                                                                                    | その中で、決済基本情報や決済詳細情報が分割し                               |
| 団体電子申請受付番<br>テ<br>労<br>決済状況<br>決済方法<br>試験手数<br>料<br>払込手<br>数料<br>お<br>払込手<br>数料<br>お<br>支払い金<br>額<br>払込期限<br>受領年月日                                               | た単位で表示されます。                                          |
| 99139002023002018 済 コンビニ(- 15) 98,800円 0円 98,800円 常和06年02月 19日                                                                                                   |                                                      |
| 99139002023002019 再手続き 15,200円 0円 15,200円 令和06年02月 22日                                                                                                    |                                                      |
| 押下すると、支払い画面に遷移します。<br>決済詳細情報                                                                                                    |                                                      |
| 回体電子电話受付番                                                                                                    |                                                      |
| 号         払込票URL:           99139002023002018         払込票番号:1234567890123         https://payment.sejco.jp/od/hiasp?<br>Odummydummydummydummydummydummydummydumm |                                                      |
| 99139002023002019                                                                                                    |                                                      |
|                                                                                                    |                                                      |
|                                                                                                    |                                                      |
|                                                                                                    |                                                      |
|                                                                                                    |                                                      |
|                                                                                                    |                                                      |
|                                                                                                    |                                                      |
|                                                                                                    |                                                      |
|                                                                                                    |                                                      |
|                                                                                                    |                                                      |
|                                                                                                    |                                                      |